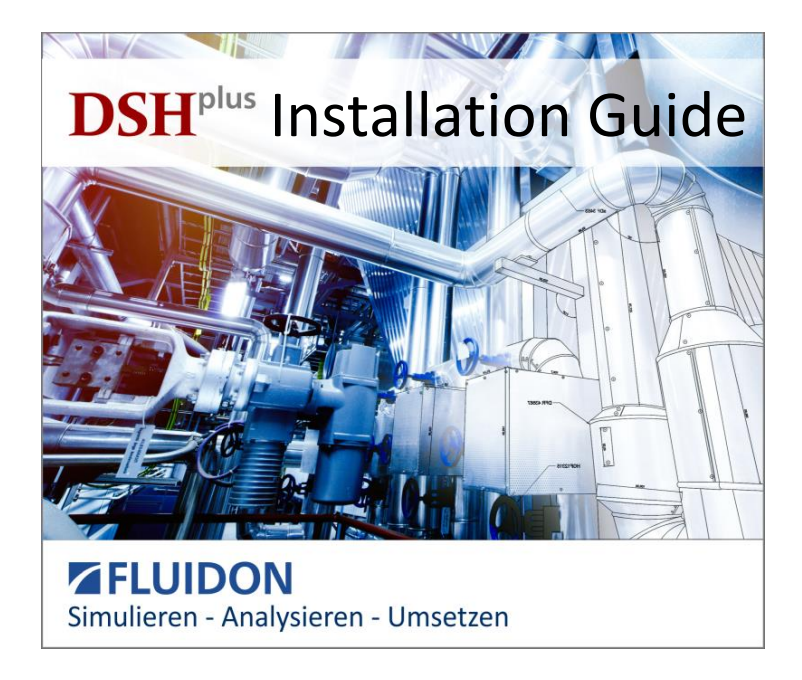

Copyright © 1995-2019 by

FLUIDON Gesellschaft für Fluidtechnik mbH Jülicher Straße 338a 52070 Aachen Tel. +49 (0) 241 - 9 60 92 60 Fax +49 (0) 241 - 9 60 92 62 Email info@fluidon.com www.fluidon.com

No part of the installation guide may be reproduced, duplicated or distributed in any form (printing, photo print etc.) without permission of the FLUIDON GmbH.

The soft- and hardware names mentioned in this manual are in the most cases trademarks and are subject to the legal determination as such ones.

In the course of further development of the software, parts of this installation guide can lose their validity.

| Installation Guide for DSHplus 3.10                 | 3  |
|-----------------------------------------------------|----|
| Program Installation                                | 3  |
| Licence Installation                                | 7  |
| Quick Check whether the Installation was Successful | 11 |
| Checking the Licence Content                        | 13 |
| Changing the Licence File                           | 14 |
| Installing Dongle Drivers Manually                  | 15 |

Release 3.10 September 2019

# Installation Guide for DSHplus 3.10

# **Program Installation**

Start the downloaded DSHplus installation file.

Select Setup language

| Setup-S | Sprache auswählen 🛛 🗙                                                            | < |
|---------|----------------------------------------------------------------------------------|---|
| 1       | Wählen Sie die Sprache aus, die während der<br>Installation benutzt werden soll: |   |
|         | English ~                                                                        |   |
|         | OK Abbrechen                                                                     |   |

On English operation systems the language of this initial message will be in English.

Select Destination Location

| Setup - DSHplus 3.10                                                     | -         |       | ×    |
|--------------------------------------------------------------------------|-----------|-------|------|
| Select Destination Location<br>Where should DSHplus 3.10 be installed?   |           | (     |      |
| Setup will install DSHplus 3.10 into the following folder.               |           |       |      |
| To continue, click Next. If you would like to select a different folder, | click Bro | owse. |      |
| C:\Program Files (x86)\FLUIDON\DSHplus3                                  | Bj        | owse  |      |
|                                                                          |           |       |      |
|                                                                          |           |       |      |
|                                                                          |           |       |      |
|                                                                          |           |       |      |
| At least 2.134,2 MB of free disk space is required.                      |           |       |      |
| Nex                                                                      | t >       | Car   | ncel |

# Select Components

| Setup - DSHplus 3.10                                                                                                    | -        |         | ×   |
|----------------------------------------------------------------------------------------------------|----------|---------|-----|
| Select Components<br>Which components should be installed?                                                               |          |         |     |
| Select the components you want to install; dear the components yo<br>install. Click Next when you are ready to continue. | u do not | want to |     |
| Full installation                                                                                                    |          | ~       |     |
| Program Files Manuals in PDF format Demo models Tutorial                                                                 |          | 33,8 MB |     |
| Current selection requires at least 2.167,9 MB of disk space.                                                            |          |         |     |
| Nex                                                                                                    | t >      | Cano    | cel |

Select "Full Installation" (recommended)

# Select Start Menu Folder

| Setup - DSHplus 3.10                                                          | -        |            | ×    |
|-------------------------------------------------------------------------------|----------|------------|------|
| Select Start Menu Folder<br>Where should Setup place the program's shortcuts? |          | ¢          |      |
| Setup will create the program's shortcuts in the following S                  | tart Mer | nu folder. |      |
| To continue, click Next. If you would like to select a different folder,      | click Br | owse.      |      |
| DSHplus 3.10                                                                  | В        | rowse      |      |
|                                                                               |          |            |      |
|                                                                               |          |            |      |
|                                                                               |          |            |      |
|                                                                               |          |            |      |
| _                                                                             |          |            |      |
| Don't create a Start Menu folder                                              |          |            |      |
| < <u>B</u> ack <u>N</u> ex                                                    | t >      | Car        | ncel |

### Select Additional Tasks

| Setup - DSHplus 3.10                                                                             | -          |        | ×    |
|--------------------------------------------------------------------------------------------------|------------|--------|------|
| Select Additional Tasks<br>Which additional tasks should be performed?                           |            | Q      |      |
| Select the additional tasks you would like Setup to perform while inst<br>3.10, then click Next. | talling DS | SHplus |      |
| Additional shortcuts:                                                                            |            |        |      |
| Create a desktop shortcut                                                                        |            |        |      |
| Create a Quick Launch shortcut                                                                   |            |        |      |
| Additional components:                                                                           |            |        |      |
| Install Dongle Drivers                                                                           |            |        |      |
| Add installation directory to PATH environment variable                                          |            |        |      |
|                                                                                                  |            |        |      |
|                                                                                                  |            |        |      |
|                                                                                                  |            |        |      |
| < Back Nex                                                                                       | t >        | Can    | icel |

For Altair GWU usage the dongle drivers are not required.

The path environment variable is required for DSHplus-STC (model export).

## Ready to Install

| Setup - DSHplus 3.10                                                                                                    | -          |       | ×   |
|----------------------------------------------------------------------------------------------------|------------|-------|-----|
| Ready to Install<br>Setup is now ready to begin installing DSHplus 3.10 on your comput                                                                                                    | er.        | G     |     |
| Click Install to continue with the installation, or click Back if you wan<br>change any settings.                                                                                                 | t to revie | ew or |     |
| Destination location:<br>C:\Program Files (x66)\FLUIDON\DSHplus3<br>Setup type:<br>Full installation<br>Selected components:<br>Program Files<br>Manuals in PDF format<br>Demo models<br>Tutorial |            |       |     |
| Start Menu folder:<br><                                                                                                    |            | > *   |     |
| < Back Ins                                                                                                    | tall       | Can   | cel |

### Installing

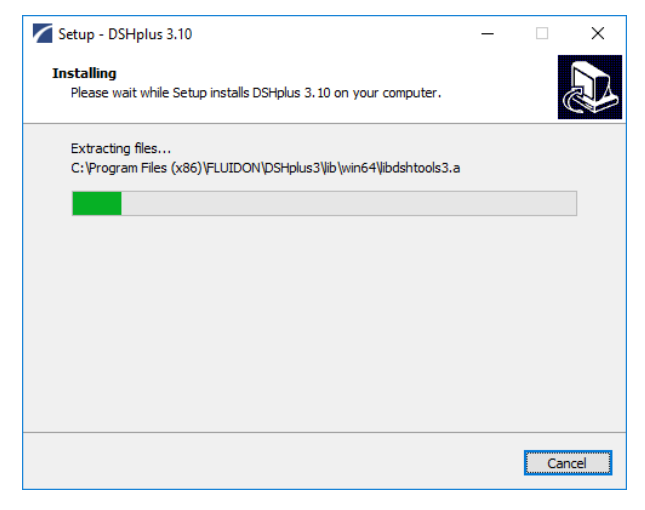

#### Completing the DSHplus Setup Wizard

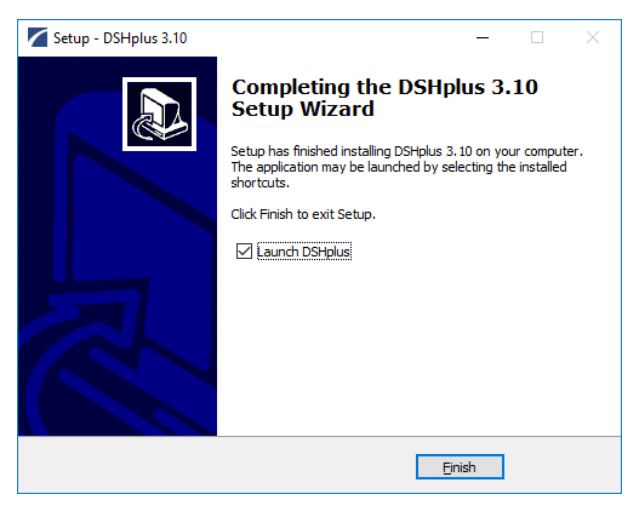

### Licence Installation

DSHplus uses a combination of a licence file and a validation method. This method can be either a local dongle, a network dongle, an Altair licence server, or a MAC-Address.

If you are using a local validation method (dongle or MAC), you just have to assign the licence file at first start of DSHplus (1.). In other cases you either have to install once a dongle licence server (2.) or assign an Altair licence (3.) before assigning the licence file.

- 1. Assigning the DSHplus licence file for the first time
  - DSHplus searches automatically for a licence file.
     If a licence file cannot be found it has to be selected by the user.

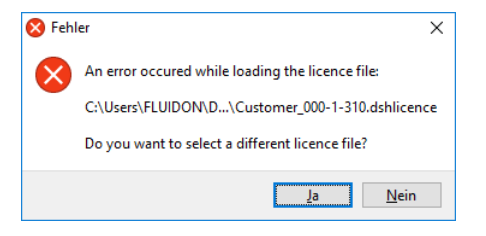

#### b. Licence file selection

| 🌠 Öffnen                       |       |                               |                  |                           |         | ×    |
|--------------------------------|-------|-------------------------------|------------------|---------------------------|---------|------|
| ← → ~ ↑ 🗖 > Dieser PC > Deskto | ,     |                               | ~ õ              | "Desktop" durchsuchen     |         | P    |
| Organisieren 👻 Neuer Ordner    |       |                               |                  | Bee 💌                     |         | 0    |
| OneDrive - FLUIDON GmbH        | ^     | Name                          | Änderungsdatum   | Тур                       | Größe   |      |
| Discar BC                      |       | Customer_000-1-310.dshlicence | 05.07.2019 16:33 | DSHLICENCE-Datei          |         | 2 KB |
| Bilder                         | i.    |                               |                  |                           |         |      |
| Desktop                        |       |                               |                  |                           |         |      |
| Dokumente                      |       |                               |                  |                           |         |      |
| Downloads                      |       |                               |                  |                           |         |      |
| Musik                          |       |                               |                  |                           |         |      |
| Videos                         |       |                               |                  |                           |         |      |
| 🖳 OS (C:)                      | ~     | ٢                             |                  |                           |         | >    |
| Dateigame: Customer_           | 00-1- | -310.dshlicence               | ~                | Licence Files (*.dshlicen | ce)     | ~    |
|                                |       |                               |                  | Öffnen Ab                 | brechen |      |

c. Application restart

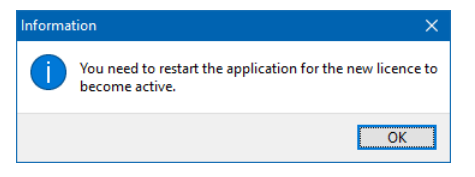

Assigning a DSHplus Network Licence Installation

d. Installation of the server

You need to install the proper CRYPTO-BOX device drivers, to have access to CRYPTO-BOX. For installation of the device drivers independent of DSHplus installation see chapter "Installing Dongle Drivers Manually".

- The installation files can be found in the CD folder "Tools\Dongle Server".
- Place server kernel (CBNETSRV.SRV) and launcher (CBNETSRV.EXE) file into the same directory on your hard drive (for example C:\CBNETSRV). You should also have server configuration file (CBNETSRV.cfg) there.
- To start server automatically you should add CBNETSRV.EXE to Start-up and restart computer. To do it manually – you should simply launch CBNETSRV.EXE.
- To start server as a service you should activate CBNETSRV.EXE dialog window, stop the server and check "Run as service" box. Then you can start server manually and logoff or restart computer without logging in. NOTE: You must have administrator rights to change server run mode.

If server application was launched the proper icon will appear on the system start bar. By double-clicking on this icon you can activate CBNETSRV dialog to see log file and to start/stop the server. By right mouse click you can start/stop/exit the server.

e. Local modification

You have to update the server configuration file (**CbNetConfig.cfg**) that can be found in the DSHplus root directory. The settings should be the same as in CBNETSRV.cfg, in addition you should set the IP-address of the dongle server.

f. Configuring

Server could be configured in a three ways (they are listed from lowest priority to highest):

- · default parameter settings
- settings, reassigned by values obtained from the configuration file (CFG file)
- settings, reassigned by values specified in the command line.

The following parameters are supported:

 DebugLevel=<n> - specifies the level of debug information that will be added to debug log file (CBNETSRV.DBG)

Level 0 – critical errors (default) Level 1 – warnings Level 2 – general information Level 3 – debug information Level 4 – dump all events

 LogLevel=<n> - specifies the level of information that will be added to log file (CBNETSRV.LOG)

Level 0 – main events and login errors Level 1 – user logins and errors (default) Level 2 – log all events

- AdminPassword=<value> specifies ID and password for administrative access
- KeepAliveTimeout=<n> specifies client keep-alive timeout in seconds (360 by default; it should be at least 60 !!!)

The configuration parameters should be stored in the CBNETSRV.CFG file.

To set parameters in the command line do the following:

CBNETSRV.EXE -DebugLevel=3 (for example)

g. Log information

The server log information is saved in two files:

- CBNETSRV.LOG general log information, also output to console;
- CBNETSRV.DBG. debug level log, information (defined with DebugLevel parameter).
- h. Administering MARX CBNET Server via HTTP

The server could be remotely administered via HTTP–browser. For this purpose you should have TCP/IP support on server and client (remote administrator) computer. You can use Internet Explorer or Netscape Communicator (or any other browser) to connect to server.

http://xxx.xxx.xxx:8765, where xxx.xxx.xxx is the IP address of the server and 8765 is the default TCP\_Dta\_Port.

For administrative login you should specify login name and password (default – admin:cbnetserver), stored in AdminPassword parameter.

The main administrative functions allow administrator to:

- view server OS/CBNET version info
- · view connected clients (users) list
- disconnect any client (user)
- view attached CRYPTO-BOX list

• restart or shutdown server

You also can view the server log information, which corresponds to information, output to server console and stored in CBNETSRV.LOG.

### Quick Check whether the Installation was Successful

1. Start DSHplus

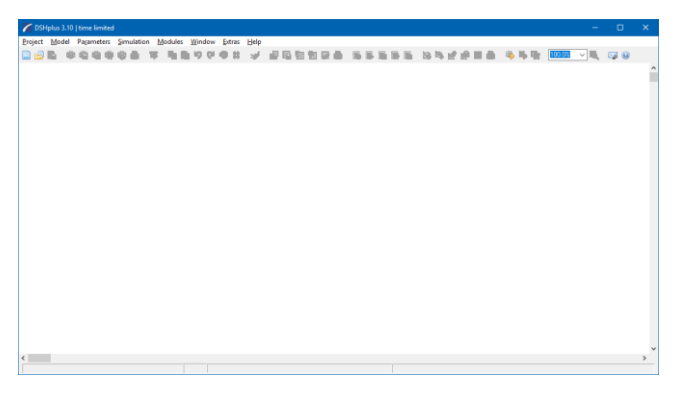

Starting DSHplus first time after installation, it takes some seconds until the program window opens

Open a Demo Project

| Öffnen                                                             |           |                                          |                  |                   |   |
|--------------------------------------------------------------------|-----------|------------------------------------------|------------------|-------------------|---|
| $\leftarrow \rightarrow \vee \uparrow $ Dieser PC $\rightarrow$ (D | :) > demo | o_B_3_9 → Demomodelle v                  | 🕹 Demomode       | lle" durchsuchen  | P |
| Organisieren 👻 Neuer Ordner                                        |           |                                          |                  | III - III         | 0 |
| 👩 demo_8_3_9                                                       | ^         | Name                                     | Änderungsdatum   | Тур               | 1 |
| .svn                                                               |           | 😼 DriveDiesel_Engine_with_PumpDiesel     | 30.07.2019 12:21 | DSHplus Projekt   |   |
| g Adams                                                            |           | 😼 DriveDrive_UnitAntriebsstrang.dsz      | 30.07.2019 12:21 | DSHplus Projekt   |   |
| o Demomodelle                                                      |           | S HydraulicCylinder_Control.dsz          | 30.07.2019 14:23 | DSHplus Projekt   |   |
| MotionSolve_STC_Export                                             | _         | 5 HydraulicCylinder_ControlZylinderre    | 30.07.2019 12:21 | DSHplus Projekt   |   |
| OPC                                                                |           | 5 HydraulicCylinder_Control_with_Directo | 30.07.2019 12:21 | DSHplus Projekt   |   |
| Profibus                                                           |           | HydraulicCylinder_Control_with_manual    | 30.07.2019 12:21 | DSHplus Projekt   |   |
| S.Fun-Examples                                                     |           | HydraulicDigital_Position_ControlDigi    | 30.07.2019 12:21 | DSHplus Projekt   |   |
| Simulink                                                           |           | HydraulicDrive_UnitFahrantrieb.dsz       | 30.07.2019 12:21 | DSHplus Projekt   | > |
| Datei <u>n</u> ame: Hydra                                          | ulicCylin | ider_Control.dsz                         | V DSHplus pro    | ject file (*.dsz) | ~ |
|                                                                    |           |                                          | Öffnen           | Abbrechen         |   |

Select one of the DSHplus Demo Models.

Re-create the Model.

If a DSHplus model is older of date than the DSHplus installation, the system suggests the re-creation of the model. Please select "Ok" to do so.

| DSHplus                                                                                   | × |
|-------------------------------------------------------------------------------------------|---|
| The loaded model was created with an older version of DSHplus and<br>needs to be updated. |   |
| OK Abbrechen                                                                              |   |

### Start a Simulation

If the result of the re-creation looks like the picture below, everything is all right. All relevant program modules are installed correctly.

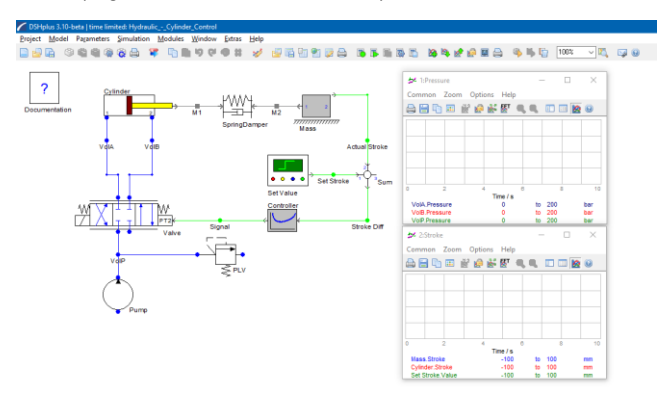

Click on the calculator button with the green dot to start the simulation.

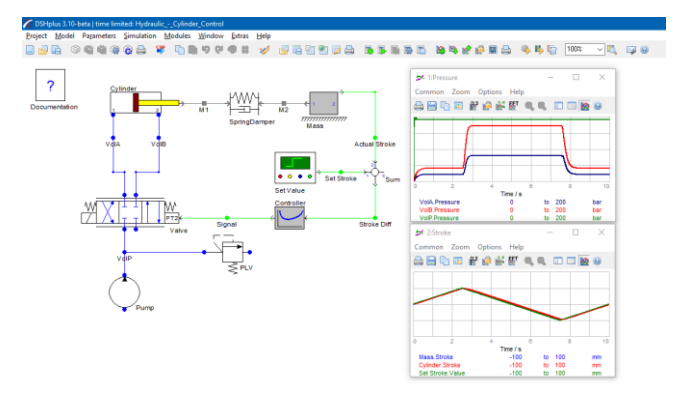

If there are curves appearing in the online graphic, everything is OK and DSHplus is ready for work.

#### **Checking the Licence Content**

1. Open the Licence Information Dialog

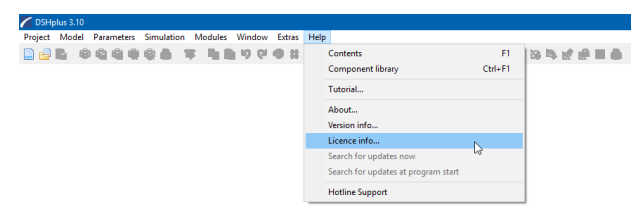

#### Licence Information

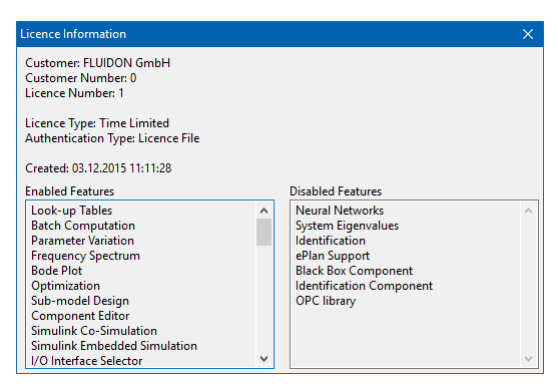

Available features are listed on the left side

#### **Changing the Licence File**

1. Open the Select Licence Dialog

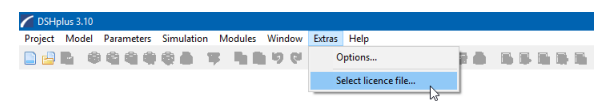

### Select new Licence File

| 🎢 Öffnen                        |       |                               |                  |                           |         | ×      |
|---------------------------------|-------|-------------------------------|------------------|---------------------------|---------|--------|
| ← → → ↑ 💶 > Dieser PC > Desktop |       |                               | ~ õ              | "Desktop" durchsuchen     |         | P,     |
| Organisieren 👻 Neuer Ordner     |       |                               |                  | 822 -                     |         | 0      |
| OneDrive - FLUIDON GmbH         | ^     | Name                          | Änderungsdatum   | Тур                       | Größe   |        |
| Dieser PC                       |       | Customer_000-1-310.dshlicence | 05.07.2019 16:33 | DSHLICENCE-Datei          |         | 2 KB   |
| E Bilder                        | ii.   |                               |                  |                           |         |        |
| Desktop                         |       |                               |                  |                           |         |        |
| Dokumente                       |       |                               |                  |                           |         |        |
| Downloads                       |       |                               |                  |                           |         |        |
| 👌 Musik                         |       |                               |                  |                           |         |        |
| Videos                          |       |                               |                  |                           |         |        |
| 🛀 OS (C:)                       | ~     | ٢                             |                  |                           |         | >      |
| Dateiname: Customer_0           | 00-1- | 310.dshlicence                | ~                | Licence Files (*.dshlicer | nce)    | $\sim$ |
|                                 |       |                               |                  | Öffnen Al                 | bbreche |        |

#### **Restart DSHplus**

| Informa | tion X                                                                    |
|---------|---------------------------------------------------------------------------|
| 1       | You need to restart the application for the new licence to become active. |
|         | ОК                                                                        |

### Installing Dongle Drivers Manually

#### Overview

The CBSetup.exe is a setup that performs automatic installation of CRYPTO-BOX related components depending of the operating system. The installer is a self-extracting tool which contains all files needed to support CRYPTO-BOX USB (Versa, XS, XL), CRYPTO-BOX Parallel (560/Net and Versa), CRYPTO-BOX Serial and is thus self-sufficient.

After the setup completes installation there is no need to reboot because the drivers are loaded and started right away.

Operating System Supported

The following operating systems are supported by CBSetup:

- Windows<sup>®</sup> 10 (32/64bit, 64bit for CRYPTO-BOX USB only)
- Windows® 7 (32/64bit, 64bit for CRYPTO-BOX USB only)
- Windows® Vista (32/64bit, 64bit for CRYPTO-BOX USB only)
- Windows® XP and XP x64 (XP x64 for CRYPTO-BOX USB only)

The installation file can be found in the CD folder "Tools\Dongle\Device Drivers".